#### KangaNews Guide to Browser Settings for KangaNews Virtual Events

Welcome to the KangaNews' *Guide to Browser Settings for KangaNews Virtual Events*. Our virtual event 'portal' works for most browsers but the first time you attend one of our virtual events you may need to ensure your browser is correctly set up.

This guide explains how to confirm or configure the correct audio and video settings in the most commonly used browsers.

#### How do I know which version of the browser I am using?

- 1. Locate your browser settings
- 2. Click on the 'about' option or similar.

### Google Chrome – Version 83.0.4103.97

You can easily check your audio and video settings by clicking on the small lock icon located on the left side of the web address field:

🗧 🔶 C 🔒 portalapp.v10.eventsairtest.com/VirtualAttendeePortal/alec-sonenthal-6-global-virtual-education-summit/globalvirtualeducationsix/

When you click on this, a drop down appears showing your camera and microphone access settings, which you can change to allow if they are not already set this way.

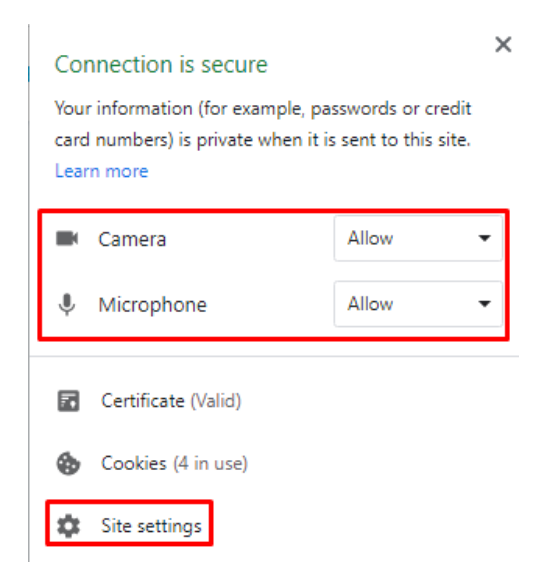

Clicking on site settings from this view will bring you to the full site settings page for the Chrome browser.

| ÷    | porta    | lapp.centium.eventsair.com                             |           |            |             |
|------|----------|--------------------------------------------------------|-----------|------------|-------------|
| Usag | е        |                                                        |           |            |             |
|      | 3.5 N    | В                                                      |           | Clear data |             |
| Perm | issions  |                                                        |           | Reset      | permissions |
|      | 9        | Location                                               | Ask (defa | ault)      | Ŧ           |
|      |          | Camera                                                 | Allow     |            | Ŧ           |
|      | Ŷ        | Microphone Allow                                       |           |            | •           |
|      | ()       | Motion sensors                                         | fault)    | •          |             |
|      | ۰        | Notifications                                          | ault)     | -          |             |
|      | <>       | JavaScript                                             | Allow (de | fault)     | •           |
|      | *        | Flash                                                  | Block (de | fault)     | Ŧ           |
|      |          | Images                                                 | Allow (de | fault)     | Ŧ           |
|      | Ø        | Pop-ups and redirects                                  | Block (de | fault)     | Ŧ           |
|      |          | Ads<br>Block if site shows intrusive or misleading ads | Block (de | fault)     | •           |
|      | φ        | Background sync                                        | Allow (de | fault)     | •           |
|      | •        | Sound                                                  | Automati  | c (defau   | lt) 🔹       |
|      | <u>*</u> | Automatic downloads                                    | Ask (defa | ault)      | Ŧ           |
|      |          | MIDI devices                                           | Ask (defa | ault)      | •           |

### Microsoft Edge - Version 83.0.478.45

You can easily check your audio and video settings by clicking on the small lock icon located on the left side of the web address field:

https://portalapp.centium.eventsair.com/VirtualAttendeePortal/customers/jacksons-jugglers/

When you click on this, a drop down appears showing your camera and microphone access settings, which you can change to allow if they are not already set this way:

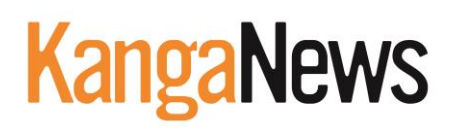

| A https://portalapp.centium.eventsair.com |                                                         |                                          |              |  |  |  |  |  |  |  |  |
|-------------------------------------------|---------------------------------------------------------|------------------------------------------|--------------|--|--|--|--|--|--|--|--|
| C                                         | /iew site information                                   |                                          | $\times$     |  |  |  |  |  |  |  |  |
| Your<br>card                              | information (for example,<br>numbers) is kept private w | passwords or cred<br>hen it sent to this | lit<br>site. |  |  |  |  |  |  |  |  |
|                                           | Camera                                                  | Allow                                    | $\sim$       |  |  |  |  |  |  |  |  |
| Ū                                         | Microphone                                              | Allow                                    | $\sim$       |  |  |  |  |  |  |  |  |
| ß                                         | Pop-ups and redirects                                   | Allow (default)                          | $\sim$       |  |  |  |  |  |  |  |  |
| Ēģ                                        | Certificate (valid)                                     |                                          |              |  |  |  |  |  |  |  |  |
| $\odot$                                   | Cookies (9 in use)                                      |                                          |              |  |  |  |  |  |  |  |  |
| ŝ                                         | Site permissions                                        |                                          |              |  |  |  |  |  |  |  |  |
| Tra                                       | cking prevention                                        |                                          |              |  |  |  |  |  |  |  |  |
| Stric                                     | t                                                       | Manage for a                             | ll sites     |  |  |  |  |  |  |  |  |
| -                                         | portalapp.centium.eventsa                               | air.com On                               | $\sim$       |  |  |  |  |  |  |  |  |
| P                                         | Trackers (0 blocked)                                    |                                          |              |  |  |  |  |  |  |  |  |

Clicking on site permissions from this view will bring you to the full site permissions page for the Edge browser.

| 0                     | Location                   | Ask (default)   | $\sim$ |
|-----------------------|----------------------------|-----------------|--------|
| Õ                     | Camera                     | Allow           | $\sim$ |
| ļ                     | Microphone                 | Allow           | $\sim$ |
| ((0))                 | Motion or light sensors    | Allow (default) | $\sim$ |
| Q                     | Notifications              | Ask (default)   | $\sim$ |
| JS                    | JavaScript                 | Allow (default) | $\sim$ |
| \$                    | Adobe Flash                | Block (default) | $\sim$ |
| 2                     | Images                     | Allow (default) | $\sim$ |
| ß                     | Pop-ups and redirects      | Allow (default) | $\sim$ |
|                       | Ads                        | Allow (default) | $\sim$ |
| C                     | Background sync            | Allow (default) | $\sim$ |
| $\overline{\uparrow}$ | Automatic downloads        | Ask (default)   | $\sim$ |
| iiii                  | MIDI devices               | Ask (default)   | $\sim$ |
| þ                     | USB devices                | Ask (default)   | $\sim$ |
| D                     | File editing               | Ask (default)   | $\sim$ |
| <3                    | Unsandboxed plug-in access | Ask (default)   | $\sim$ |
| Êî↓                   | Clipboard                  | Ask (default)   | $\sim$ |
|                       | Payment handlers           | Allow (default) | $\sim$ |
| ▲                     | Insecure content           | Block (default) | $\sim$ |

### Firefox – Version 77.0.1

When first visiting the KangaNews OnAIR site via the Firefox browser it should prompt you to enable the webcam and microphone upon logging in as shown below.

When this occurs please be sure to select your microphone input and hit the "remember this decision" checkbox so these choices are saved for future use in OnAIR. You will be prompted to do this for both your microphone and webcam.

| $( \epsilon )  ightarrow$ C $( \mathbf{\hat{c}} )$ | 🖸 🔒 🎍 https://p | oortalapp.virtualat                                                             | ttendee.eventsairtest.com/Vir | tualAttendeePortal/jhonair/test/login |
|----------------------------------------------------|-----------------|---------------------------------------------------------------------------------|-------------------------------|---------------------------------------|
|                                                    | Will port       | you allow<br>t <b>alapp.virtualattend</b><br>r microphone?<br>rophone to share: | lee.eventsairtest.com to use  |                                       |
|                                                    | Mic             | rophone (3- High D<br>lemember this decis                                       | efinition Audio Device) ~     |                                       |
|                                                    | Ŀ               | Allow                                                                           | <u>D</u> on't Allow           |                                       |

Once logged into the OnAIR portal, when you select the lock icon on the left side of the web address, provided you chose the "remember this decision" checkbox you will see the microphone and webcam marked as allowed.

| Ū | ₽=                | https://portalapp.virtualattendee.eventsairtest.com/VirtualAtten<br>Site Information for<br>portalapp.virtualattendee.eventsairtest.com |         |   |  |  |  |  |  |  |  |
|---|-------------------|----------------------------------------------------------------------------------------------------|---------|---|--|--|--|--|--|--|--|
|   | Connection secure |                                                                                                    |         |   |  |  |  |  |  |  |  |
|   | <u>°</u> 5        | Permissions                                                                                                    |         |   |  |  |  |  |  |  |  |
|   |                   | 🎍 Use the Microphone                                                                                                    | Allowed | × |  |  |  |  |  |  |  |
|   |                   | Use the Camera                                                                                                    | Allowed | × |  |  |  |  |  |  |  |

If you were not prompted to enable your webcam and microphone, please put the following link into the address bar (also shown in the below screenshot):

about:preferences#privacy

Scroll down for the permissions section as shown here:

| ┥ OnAlR                                                           | × x                                                                                                    | Coptions × +                                                           |                              |
|-------------------------------------------------------------------|----------------------------------------------------------------------------------------------------|------------------------------------------------------------------------|------------------------------|
| $\overleftarrow{\leftarrow}$ $\rightarrow$ C' $\overleftarrow{a}$ | t in the second second s | Sirefox about:preferences#privacy                                      |                              |
|                                                                   |                                                                                                    | 5                                                                      | <sup>O</sup> Find in Options |
| 🔅 Gener                                                           | al                                                                                                    |                                                                        |                              |
| 🚹 Home                                                            |                                                                                                    | Permissions                                                            |                              |
| <b>Q</b> Search                                                   | ı                                                                                                    | • Location                                                             | Se <u>t</u> tings            |
| A Privac                                                          | v & Security                                                                                                    | Camera                                                                 | Se <u>t</u> tings            |
| C .                                                               | , ,                                                                                                    | July Microphone                                                        | Se <u>t</u> tings            |
| Sync Sync                                                         |                                                                                                    | Notifications Learn more                                               | Se <u>t</u> tings            |
|                                                                   |                                                                                                    | Pause notifications until Firefox restarts                             |                              |
|                                                                   |                                                                                                    | 🅑 Autoplay                                                             | Se <u>t</u> tings            |
|                                                                   |                                                                                                    | Virtual Reality                                                        | Se <u>t</u> tings            |
|                                                                   |                                                                                                    |                                                                        |                              |
|                                                                   |                                                                                                    | ✓ Block pop-up windows                                                 | Exceptions                   |
|                                                                   |                                                                                                    | ✓ Warn you when websites try to install add-ons                        | Exceptions                   |
|                                                                   |                                                                                                    | Prevent <u>a</u> ccessibility services from accessing your browser Lea | rn more                      |
|                                                                   |                                                                                                    |                                                                        |                              |

Click on the settings buttons to be shown the appropriate settings options.

NOTE: There is a check box at the bottom of the window related to blocking access requests. Please be sure to uncheck this if it is checked.

| ♀ Search Web |        |  |
|--------------|--------|--|
| Website      | Status |  |
|              |        |  |
|              |        |  |
|              |        |  |
|              |        |  |
|              |        |  |
|              |        |  |
|              |        |  |
|              |        |  |
|              |        |  |

It may also be the case that your Firefox browser is currently blocking the access to the microphone or webcam for the OnAIR portal. If this is the case, you will see this when clicking on the highlighted icons below within the OnAIR portal.

|    | Site Informa<br>portalapp.virtualattende | tion for<br>e.eventsairtest.com |   |
|----|------------------------------------------|---------------------------------|---|
| ۵  | Connection secure                        |                                 | > |
| 25 | Permissions                              |                                 |   |
|    | 🗶 Use the Microphone                     | Blocked Temporarily             | × |
|    | 🗾 Use the Camera                         | Blocked Temporarily             | × |

To change this:

- 1. Select the "x" button next to the rules shown above
- 2. Close Firefox
- 3. Log back in to the OnAIR portal and you will be prompted to confirm your settings.

Alternately, from the permissions section, change the EventsAIR entry to "allow' instead of block.

| The following website:                                                         | s have requested to access your camera. You                                                                                                    | u can specify which websites are allowed to |     |
|--------------------------------------------------------------------------------|----------------------------------------------------------------------------------------------------|---------------------------------------------|-----|
| iccess your camera. Y                                                          | /ou can also block new requests asking to ac                                                                                                    | cess your camera.                           |     |
| ♀ Search Website                                                               |                                                                                                    |                                             |     |
| Website                                                                        |                                                                                                    | Status                                      | *   |
| https://portalapp.virt                                                         | tualattendee.eventsairtest.com                                                                                                    | Block                                       | ~   |
|                                                                                |                                                                                                    | Allow                                       |     |
|                                                                                |                                                                                                    | Block                                       |     |
|                                                                                |                                                                                                    |                                             |     |
|                                                                                |                                                                                                    |                                             |     |
|                                                                                |                                                                                                    |                                             |     |
|                                                                                |                                                                                                    |                                             |     |
|                                                                                |                                                                                                    |                                             |     |
|                                                                                |                                                                                                    |                                             |     |
|                                                                                |                                                                                                    |                                             |     |
|                                                                                |                                                                                                    |                                             |     |
|                                                                                |                                                                                                    |                                             |     |
| <u>R</u> emove Website                                                         | R <u>e</u> move All Websites                                                                                                    |                                             |     |
| <u>R</u> emove Website                                                         | R <u>e</u> move All Websites                                                                                                    |                                             |     |
| <u>R</u> emove Website<br>Block new reques                                     | R <u>e</u> move All Websites<br>sts asking to access your camera                                                                                           |                                             |     |
| Remove Website<br>Block new reques<br>This will prevent a<br>access to your ca | R <u>e</u> move All Websites<br>sts asking to access your camera<br>any websites not listed above from requestin<br>imera may break some website features. | ng permission to access your camera. Blocki | ing |

### Opera – Version 68.0.3618.125

Click on the lock icon in the web address bar will display your camera and microphone settings.

|   | portalapp.virtualattendee.eventsairtest.c |                                                                   |                                                 |  |  |  |  |  |  |  |  |
|---|-------------------------------------------|-------------------------------------------------------------------|-------------------------------------------------|--|--|--|--|--|--|--|--|
|   |                                           |                                                                   |                                                 |  |  |  |  |  |  |  |  |
|   | Your<br>card<br>Lear                      | r information (for example,<br>numbers) is private when<br>n more | passwords or credit<br>it is sent to this site. |  |  |  |  |  |  |  |  |
| I |                                           | Camera                                                            | Allow -                                         |  |  |  |  |  |  |  |  |
| l | Q                                         | Microphone                                                        | Allow -                                         |  |  |  |  |  |  |  |  |
| - | 8                                         | Certificate (Valid)                                               |                                                 |  |  |  |  |  |  |  |  |
|   | $\odot$                                   | Cookies (3 in use)                                                |                                                 |  |  |  |  |  |  |  |  |
| L | 戀                                         | Site settings                                                     |                                                 |  |  |  |  |  |  |  |  |

If the displayed camera and microphone options are either not present or not enabled, please click on site settings to navigate to the settings section and enable them.

| rivacy and security                                   |                   |
|-------------------------------------------------------|-------------------|
| ← https://portalapp.virtualattendee.eventsairtest.com |                   |
| Usage                                                 |                   |
| No usage data                                         |                   |
| Permissions                                           | Reset permissions |
| O Location                                            | Ask (default) 👻   |
| Camera                                                | Allow 👻           |
| Microphone                                            | Allow 👻           |
| (•) Motion sensors                                    | Allow (default)   |
| Notifications                                         | Ask (default) 📼   |

### iPad Safari – Version 13.5.1

Click on the font settings icon in the web address field and then click on website settings.

| 11:33 am Thu 11 J | lun                    | 1 AA 🕅    |     | <b>₽</b> p        | ortalapp. | virtualatte | endee.ev | entsairtes | t.com | Ċ       | ,        | Û       | \$<br>+  | 33% 🗩 |
|-------------------|------------------------|-----------|-----|-------------------|-----------|-------------|----------|------------|-------|---------|----------|---------|----------|-------|
| VIRTUAL ATTE      | А                      | 100%      | А   |                   |           |             |          |            |       |         |          |         | 2 1      | D PV  |
|                   | Show Re                | ader View | F   |                   |           |             |          |            |       |         |          |         |          |       |
|                   | Hide Too               | olbar     | 155 | AY 24             | MAY 25    | MAY 26      | MAY 27   | MAY 28     | >     | No furt | her even | its tod | lay      |       |
| 4:C               | Request Mobile Website |           |     |                   |           |             |          |            |       |         |          |         |          |       |
| 0                 | Website                | Settings  | Ø   | ] <sup>yn</sup> ☆ |           |             |          |            |       | Filter  | ]☆ A     | dvance  | <u>d</u> |       |

Allow access to your camera and microphone.

| Do  | ne Settings for portalapp.virtualattendee.ever       | ntsairtest.com |
|-----|------------------------------------------------------|----------------|
| WHI | LE VIEWING PORTALAPP.VIRTUALATTENDEE.EVENTSAIRTEST.C | DM             |
| Rec |                                                      |                |
| Use | Reader Automatically                                 |                |
| Car | DW PORTALAPP.VIRTUALATTENDEE.EVENTSAIRTEST.COM TO A  | CCESS          |
| ~   | Ask                                                  |                |
|     | Deny                                                 |                |
|     | Allow                                                |                |
| Min |                                                      |                |
| MIC | rophone                                              | Ask            |

### Mac Safari – Version 13.1.1

In the Safari menu, select preferences.

| × O   | Safari File Edit M                                  | /iew Hist | ory Bo   | okmarks | Develop | Window       | v Help     |              |              |             | 1    | ((:- | <b>(</b> ) | 12% [4] | Thu 12:02 pm            | Centium Devel | oper ( | २ ≔  | -  |
|-------|-----------------------------------------------------|-----------|----------|---------|---------|--------------|------------|--------------|--------------|-------------|------|------|------------|---------|-------------------------|---------------|--------|------|----|
| • •   | About Safari<br>Safari Extensions<br>Preferences #. |           |          |         |         |              | portalapp. | virtualatter | idee.eventsa | airtest.com |      |      | Ċ          |         |                         |               | Ċ      | Ĺ    | p  |
| 2     |                                                     |           | Favour   | rites   |         |              |            |              |              |             |      |      |            | OnAl    | IR                      |               |        |      | 4  |
| VIRTI | Settings for This Web                               | site      |          |         |         |              |            |              |              |             |      |      |            |         |                         |               | 2 🖞    | ] AC | j. |
|       | Clear History                                       |           |          |         |         |              |            |              |              |             |      |      |            |         |                         |               |        |      |    |
|       | Services                                            | •         | MAY 22 N |         | MAY 25  | MAY 26 MAY 2 |            | 7 MAY 28     | MAY 29       | MAY 30      | MA > |      |            |         | No further events today |               |        |      |    |
|       | Hide Safari<br>Hide Others<br>Show All              | жн<br>Тжн |          | MAY 24  |         |              | MAY 27     |              |              |             |      |      |            |         |                         |               |        |      |    |
|       | Quit Safari                                         | ЖQ        |          |         |         |              |            |              |              |             |      | ſ    |            |         |                         |               |        |      |    |

Choose the websites tab. Choose your camera and microphone settings.

To the right of your currently open website (typically the currently open KangaNews OnAIR portal) you can click and choose allow.

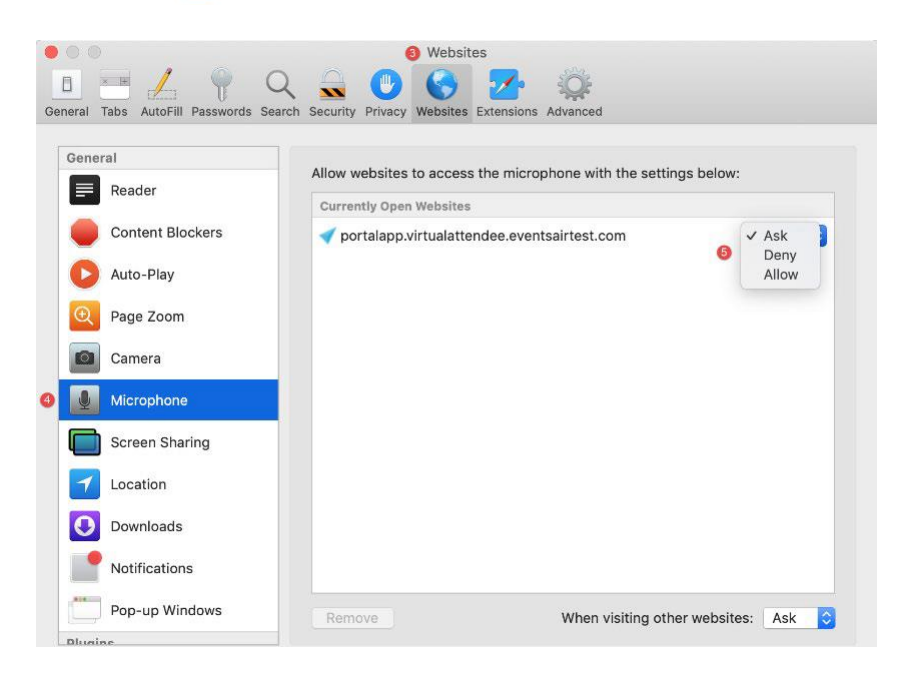